## GENERAL PROCESS AND OPERATION SPECIFICATION

#### Clustex

### I. SCOPE

a. The purpose of this document is to describe requirements and basic operating instructions for the Clustex tool. This deposition tool is intended for up to 4" substrates and can be deposited on by up to three magnetron sputtering heads.

#### II. SAFETY

- a. Be sure that you are trained and signed off to use this equipment per AggieFab policy.
- b. Refer to Safety Features in Clustex Operating Instructions manual.
- c. Operating personnel need to be aware of the hazards that they may be exposed to while operating the tool.
  - i. Electrical Hazards: high voltages can exist at the tool, power rack, pumps and other areas.
  - ii. Toxic Substance Hazards: wafers may be coated with toxic materials. Exercise caution when handling processed materials.
  - iii. Process Gases: Nitrogen, Argon, and Oxygen.
  - iv. Strong Magnetic Fields: Magnetrons can cause disruptions in pacemakers and other electrical implants.
- d. If you are unsure about any procedure or indication while operating this equipment, contact a staff member or trainer for assistance.

### III. APPLICABLE DOCUMENTS, MATERIALS AND REQUIREMENTS

- a. For more information about the detailed operation of this tool refer to the Clustex operation specification or electronic manual.
- b. Appendix A: Currently Installed Targets
- c. Appendix B: Recipe Creation and Editing
- d. Appendix C: Home Screen Monitor

#### IV. OPERATION

- **a.** Log into your account:
  - i. Click "User" on the top left of the window
  - **ii.** Select your account and type in your password
- **b.** Select the "Overview" tab to ensure there are no active alarms
  - **i.** Active alarms will be colored red. Noticeable places to check are: three pumps, water flow for magnetrons, and the detail window.
- **c.** Create/edit your recipe
  - i. Select the "Recipe" tab
  - **ii.** To create a new recipe:
    - 1. Select the "Category" to store your recipe in
    - 2. Click the "new" button under "Recipes"
    - **3.** Use previous recipes as macros to simplify the recipe and copy steps from existing recipes to keep the same format.
    - 4. The general process should be process start  $\rightarrow$  plasma start  $\rightarrow$  substrate movement  $\rightarrow$  plasma finish  $\rightarrow$  process end

- **iii.** To edit an existing recipe (NOTE: Do not edit pre-existing recipes unless it is your own.):
  - 1. Select "Category" and "Recipe" you want to edit.
  - 2. Select the step you wish to edit
  - **3.** Click the "toolbox" button above the list of recipe steps
  - **4.** To review your entire recipe, select the "tree view" option above the list of steps. This will show you every step, even within the macros you use.
- **iv.** NOTE: The software does NOT verify the logic of a recipe. An improper recipe can still be saved and run.
- **v.** Save the recipe you created/edited
- **d.** Run your recipe
  - i. Under "Recipe" at the bottom of the window, select "On"
  - ii. Choose the Category and Recipe you want to run
  - iii. Click "Ok"
  - iv. Ensure the "Reflected Power" is ~0 W and the "Bias Voltage" > 5V on the "Process" screen
  - **v.** To view the steps of the recipe being run:
    - 1. Select "Tools" in the upper left of the window
    - 2. Click Layers and a window of the recipe will appear
  - vi. If an error or warning appears, the recipe will be put on "Break"
    - **1.** Press "Error Reset" to acknowledge the warning
    - **2.** Press "On" under Recipe at the bottom of the window to continue the recipe after the error has been solved. If error cannot be solved, stop the recipe and attempt to fix the issue within the recipe.
  - vii. The recipe name and step will be displayed in the top right of the screen. When completed this will display "Recipe Completed"
- **e.** Logout when finished with the tool:
  - **i.** Click "User" in the menu bar
  - ii. Select "Change User"
  - iii. Choose "logout" as the user and enter "logout" for the password

# V. SIGNATURES AND REVISION HISTORY

- a. Author of this document: Mitchell Roselius
- b. Author Title or Role: Student Technician
- c. Date: 24 October 2019
- d. Revision: A

# Approvals:

Technical Manager Signature:

Date: \_\_\_\_\_

Revision History:

| Revision       | Author            | Date            |
|----------------|-------------------|-----------------|
| Original Issue | Mitchell Roselius | 24 October 2019 |
| Rev A          |                   |                 |
| Rev B          |                   |                 |
| Rev C          |                   |                 |
| Rev D          |                   |                 |
| Rev E          |                   |                 |

| Magnetron # | Concreter | Target Mat'l   | Data Installed (shanged | # of    | Cost from Lesker |
|-------------|-----------|----------------|-------------------------|---------|------------------|
| wagnetron # | Generator | Target Wat T   | Date Installed/changed  | spares  | 2 018, 0.125     |
| 1           | IRF       | N/A - ION ETCH | ^04/15                  |         |                  |
| 2           | 1RF       | SiO2           | 2/14/2017               |         | \$97             |
| 3           | 1RF       | W              | 1/15/2016               |         | \$209            |
| 4           | 1RF       | VO2            | 6/18/2016               |         | RFQ              |
| 5           | 1RF       | Nb2O5          | 11/29/2015              | 1       | \$228            |
| 6           | 2RF       | Si             | 7/29/2015               | 1 (new) | \$169            |
| 7           | 2RF       | TiN?           | 3/6/2015                | 1 (new) | \$506            |
| 8           | 2RF       | Al2O3          | 7/29/2015               |         | \$424            |
| 9           | 2RF       | lr             | 9/15/2016               |         | Price on Request |
| 10          | 2RF       | NbO2           | No date entered         | 1       | \$228            |
| 11          | 3RF       | HfO2           | 2/29/15                 |         | \$646            |
| 12          | 3RF       | Ta2O5          | 2/8/2015                |         | \$451            |
| 13          | 3RF       | TiO2           | 6/27/2016               |         | \$382            |
| 14          | 3RF       | Ru             | 11/20/2015              |         | Price on Request |
| 15          | 3RF       | Zr             | 4/29/2016               |         | \$94             |
| 16          | 3RF       | Hf             | No date entered         | 1       | \$373            |
| 17          | 4DC       | Ti             | 9/12/2016               |         | \$85             |
| 18          | 4DC       | Та             | ? 2016                  |         | \$218            |
| 19          | 4DC       | Pt             | 4/29/2016               |         | Price on Request |
| 20          | 1RF       | Cr             | 7/29/2015               |         | \$138            |

# **Appendix A – Currently Installed Targets**

# **Appendix B – Recipe Creation and Editing**

| 0     | ile Tool | s Us                                         | er Window ?                                                                                                    |                                                                                        |                              |                                         |               |                                                                           |                                                                                                    |                                         |                                          | _ # ×                           |             |
|-------|----------|----------------------------------------------|----------------------------------------------------------------------------------------------------|----------------------------------------------------------------------------------------|------------------------------|-----------------------------------------|---------------|---------------------------------------------------------------------------|----------------------------------------------------------------------------------------------------|-----------------------------------------|------------------------------------------|---------------------------------|-------------|
| Oven  | new P    | ocess                                        | Proc Detail Transport Recipe Message Logging                                                                                                    | Symbols Setpoints                                                                      | 清                            | 1.0e                                    | •3 mbar       | anima                                                                     | ***                                                                                                    |                                         |                                          |                                 |             |
| Cate  | aninge   | 71                                           | Recipes                                                                                                    | IALL Read advanta                                                                      |                              |                                         |               | Jump N                                                                    | Inste                                                                                                    | Kome                                    | uenter                                   |                                 |             |
| 00    |          | A.                                           | Locked Deblowed BeciD Name                                                                                                    | Comment                                                                                | TimeStamp                    | Kat                                     |               |                                                                           | (Taking                                                                                                    | Contra                                  |                                          |                                 |             |
| -     | 5        | volem<br>Angeler                             | True Faite 7 Cryo Off<br>True True 12 Load subsitial                                                                                                    | shuft off cryo pump<br>e loosi substrate to John                                       | 41096.29642361               | 2                                       |               |                                                                           |                                                                                                    |                                         |                                          |                                 |             |
|       | 27 T     | est                                          | False True 13 Unload subst                                                                                                    | tale unload substrate from table                                                       | 41152 30762731               | 48 2                                    |               |                                                                           |                                                                                                    |                                         |                                          |                                 |             |
| 1     | 10 M     | 9,105                                        | 14 Chamber ven<br>15 Chamber pun                                                                                                    | p down pump down the process chember with<br>p down pump down the process chember with | 41156.04815972<br>41164.6875 | 2                                       |               |                                                                           |                                                                                                    |                                         |                                          |                                 |             |
|       |          |                                              | 16 Ciyo pump or                                                                                                    | oil down cool down cyo pump, independently o                                           | 41156.06880787               | 04 2                                    |               |                                                                           |                                                                                                    |                                         |                                          |                                 |             |
| 65    | Bale.    | ×                                            | 13 · · · table view                                                                                                    | C bee vew 🛠                                                                            |                              |                                         |               |                                                                           |                                                                                                    |                                         |                                          |                                 |             |
|       |          |                                              | ito                                                                                                    | Comment                                                                                | Cmd                          | Typ                                     | No            | Label                                                                     |                                                                                                    |                                         |                                          |                                 |             |
|       |          | ) 5                                          | how step list                                                                                                    | Asynchronus PC COmmand                                                                 | PRC_256                      | PRC                                     | _256          | 0                                                                         | &H002C Option<br>6 0 0 0 0<br>0 0 0 0 0                                                                                                    | 0:0:0:0:0:0<br>0:0:0:0:0                | 0:0:0:0:0                                | 0:0                             |             |
| 2     | 动        | 1                                            | hamber Lamp<br>N                                                                                                    | Chamber lamp on                                                                        | SYM<br>P1LMP01               | 5YM                                     | P1LMP01       | 0                                                                         | \$H0059 Option<br>32 617 614<br>0 0 0 0 0                                                                                                    | 00000000                                |                                          | 0.0.0.0                         |             |
| 5     | 0.00     | 10                                           | ubstrate shutter<br>REN                                                                                                    | Open Substrate shutter                                                                 | SYM<br>P1SH01                | SVM                                     | P1SH01        | 0                                                                         | &H0059 Option<br>32 .6017 .601<br>0 :0 :0 :0 :0                                                                                                    | 00000000<br>4 0 0 0 2<br>0 0 0 0 0 1    | 0000                                     | 0:0:0:0.0                       |             |
| 4     |          |                                              | ubstrate table slewing<br>vler                                                                                                    | Substrate table slewing                                                                | SYM<br>P1AD02                | SYM                                     | P1AD02        | 0                                                                         | 8H0059 Option<br>32:6067:606<br>0:0:0:0:0                                                                                                    | 00000000<br>4 0 0 0 0 2<br>0 0 0 0 0 1  | 0.0.0.0                                  | 0:0:0:0:0                       |             |
|       | - Pr     |                                              | ubstrate positioning<br>oto Transfer, Setpoint(WORD) = 0                                                                                                    | Substrate positioning                                                                  | SYM<br>PIAD01_POS            | 5718                                    | *1AD01_PO5    | 0                                                                         | 512 6167 61<br>0 0 0 0 0                                                                                                    | 00000001<br>64 1610 0<br>0.0.0.0.0      | 03000                                    | 0 0 0 0 0                       |             |
| 4     | T        |                                              | ubstrate table variable hight<br>wet transfer, Setport(SNC, E) = 0.00 mm                                                                                                    | Synchronus PC COmmand                                                                  | SVM<br>PLAND1_PDE            |                                         |               |                                                                           | 512 6117 61<br>0 0 0 0 0                                                                                                    | 4 1704 0.<br>0 0 0 0 0                  |                                          | 0.0.0.0.0                       |             |
| 7     | RC<br>C  | ] e                                          | reakpoint                                                                                                    | insert substrate manipulator                                                           | PRC_512                      | PRC                                     | _512          | 0                                                                         | &H0061 Option<br>0 0 0 0 0 0<br>0 0 0 0 0 0                                                                                                    | 000000000                               |                                          | 0:0                             |             |
|       | Tj       | 50                                           | ubstrate table variable hight<br>pper transfer, Setpoint(SNGLE) + 0.00 mm                                                                                                    | Substrate table variable hight                                                         | SYM<br>MAH01_POE             | SYM                                     | MAH01_POS     | 0                                                                         | &H0059 Option<br>32 . 6117 . 611-<br>0 . 0 . 0 . 0 . 0                                                                                                    | 00000010                                | 4.0.0.0.                                 | 0.0.0.0.0.                      |             |
|       | RC<br>C  | ] 6                                          | reskpoint                                                                                                    | Remove substrate manipulator:                                                          | PRC_512                      | PRC                                     | _512          | 0                                                                         | 8H0061 Option<br>0 0 0 0 0 0<br>0 0 0 0 0 0                                                                                                    | 000000000000000000000000000000000000000 | 0:0:0:0:0:0:0:0:0:0:0:0:0:0:0:0:0:0:0:0: | 0:0<br>0:0                      |             |
| 10    | 680      | 5                                            | ubstrate shutter<br>LOSE                                                                                                    | Substrate shutter                                                                      | SYM<br>P1SH01                | SYM                                     | P15H01        | 0                                                                         | 3H0059 Option<br>2 6017 6014<br>0 0 0 0 0                                                                                                    | 0.0000000                               | 0.0.0.0.0                                | 0.0.0.0                         |             |
| 11    | Ξ        |                                              | ubstrate table slewing<br>enter                                                                                                    | Substrate table slewing                                                                | SYM<br>PIAD02                | SYM                                     | P1AD02        | 0                                                                         | 2:6067:6064<br>0:0:0:0:0:0<br>2:0059 Option                                                                                                    | 0.0.0.0.2                               | 0:0:0:0:0<br>0:0:0:0:0                   | :0:0:0:0<br>0:0                 |             |
| 12    |          |                                              | hamber Lamp<br>FF                                                                                                    | Chamber Lamp                                                                           | SYM<br>P1LMP01               | SYM                                     | P1LMP01       | 0                                                                         | 2 617 614 0                                                                                                    | 0.0.0.0.0                               | 0.0.0.0.0                                |                                 |             |
|       | 1        | Vaca                                         | am Li Vocaam Pi                                                                                                    |                                                                                        |                              | Flocig                                  | ie .          |                                                                           |                                                                                                    | Abort                                   |                                          |                                 |             |
|       | Ð        | 1                                            | /   X   \varTheta   🐺   X                                                                                                    |                                                                                        |                              |                                         | 0             | 韓                                                                         | 莱                                                                                                    | SIDP                                    | 5                                        | D                               |             |
|       | DFF      | HIGH                                         | RVAC VENT OFF HIGHVAC VEN<br>xWalCurror Tag 0                                                                                                    | T PROCESS OFF                                                                          | ON BR                        | EAK.                                    | OFF           | Pier                                                                      | Next                                                                                                    | L FEST (S                               | EYBOLD<br>9/13/2012                      | OPTICS                          |             |
| -     |          |                                              |                                                                                                    |                                                                                        |                              |                                         |               |                                                                           |                                                                                                    |                                         |                                          |                                 |             |
| Butto | ns       |                                              |                                                                                                    |                                                                                        | 6                            | 3                                       | Savi          | ng a recipe                                                               | e: After a recipally. The cha                                                                                                    | e is create                             | d, all chang                             | es are saved dire               | ctly        |
|       |          |                                              | Generates a new category and a new recipe. Aff<br>assign a suitable name to the category or to the                                                                                             | ter generation, you must recipe.                                                       |                              |                                         | (Mic<br>butte | rosoft According Causes                                                   | the recipe to                                                                                                    | Steps" page<br>o also be                | e. Saving de<br>saved in the             | one by pressing the database on | this<br>the |
|       | 2        |                                              | Copy and insert a line in a recipe.                                                                                                    |                                                                                        |                              | "table view and Rep<br>"tree view" form |               |                                                                           | presentation of the operating steps selectively in tabular form or in the<br>m of a directory tree, similar to that of "Microsoft Explorer".                                    |                                         |                                          |                                 |             |
| ×     |          |                                              | Delete an entry in a category or in a recipe.                                                                                                    |                                                                                        | *Del                         |                                         |               | ebug-mode" - if this function is activated, the program steps through its |                                                                                                    |                                         |                                          |                                 | n its       |
| -     | 7        | 3-                                           | <ul> <li>Delete, add or insert a line in a recipe.</li> <li>Sorts the list in alphabetical order forward or backward.</li> </ul>                                                               |                                                                                        |                              | (BRE<br>[ON]                            |               |                                                                           | quence. After each operating step is processed, the recipe stops<br>REAK) and the user must then activate it again by pressing the Recipe<br>N] button in the main command bar. |                                         |                                          |                                 |             |
| Z.    | ₹↓       |                                              |                                                                                                    |                                                                                        |                              |                                         |               |                                                                           |                                                                                                    |                                         |                                          |                                 |             |
| ₽     | <b>a</b> | Moves a line in a recipe upward or downward. |                                                                                                    |                                                                                        |                              |                                         |               |                                                                           |                                                                                                    |                                         |                                          |                                 |             |
| *     |          |                                              | Upens a user dialog for creating a recipe.<br>corresponding toolboxes:<br>• control objects,<br>• direct sequential control<br>• date/time control<br>• conditional commands,<br>• PC commands | The sub-menus open                                                                     |                              |                                         |               |                                                                           |                                                                                                    |                                         |                                          |                                 |             |

# **Appendix C – Home Screen Monitor**

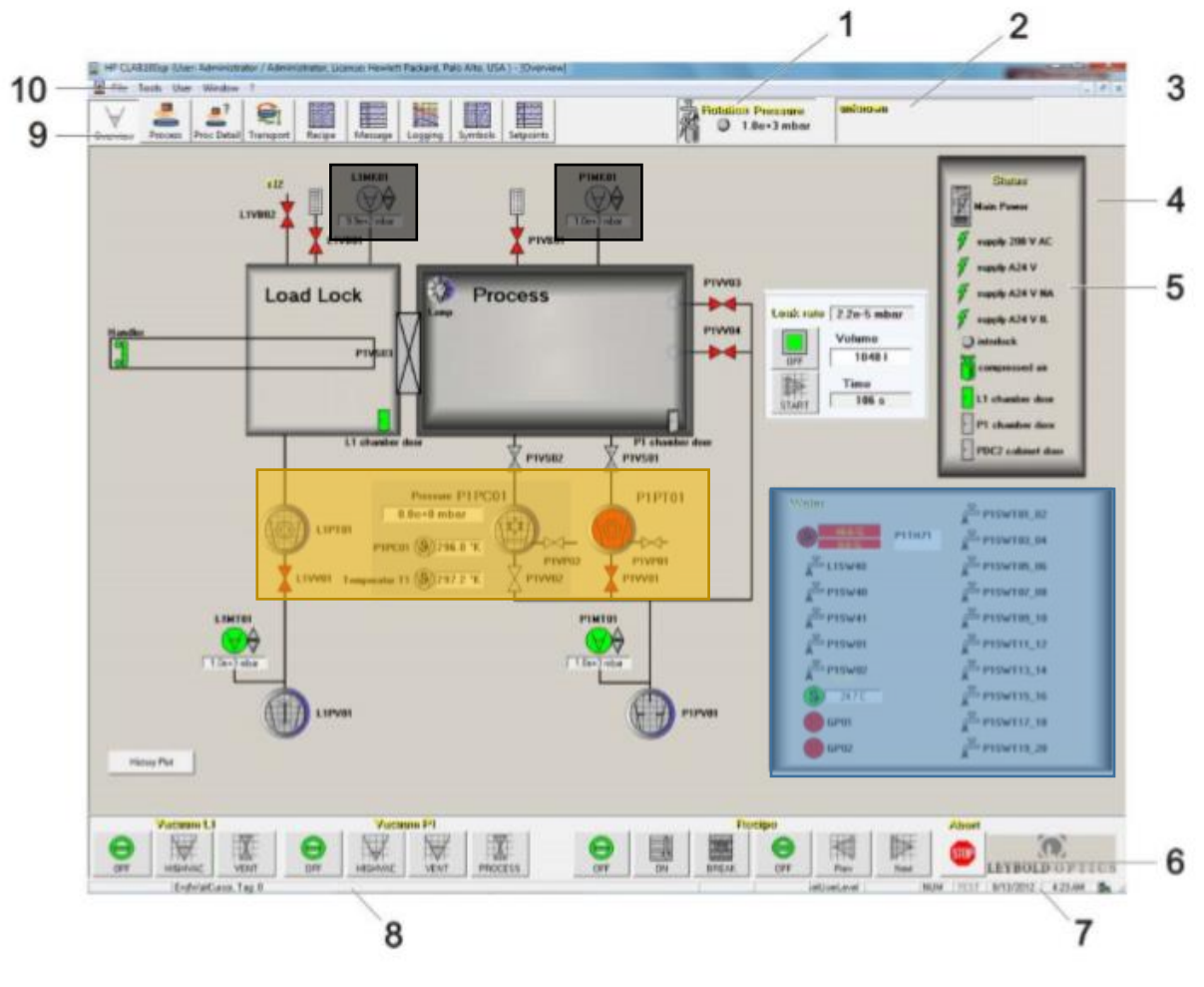

Typical screen display

- 1 State field
- 2 Display of recipe status
- 3 Closing the visualization window
- 4 Visualization window
- 5 Detail window

- 6 main command bar
- 7 Date and time
- 8 Status bar
- 9 main menu bar
- 10 menu bar

Blue – Water flow for magnetrons

Yellow – Load lock roughing pump, process chamber cryo pump, process chamber turbo pump

Black – Pressure gauges for load lock and process chamber